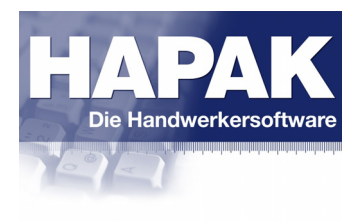

#### Modul Dokumentbearbeitung

Das Erstellen von Teil-/Abschlags- und Schlußrechnungen (TAR) wird in der Praxis immer mehr angewendet und gefordert.

Bei der herkömmlichen Art des Erstellens dieser Rechnungen werden vom Angebot/Auftrag (=Ursprungsdokument, Leistungsverzeichnis des Auftraggebers) entweder Pauschalen (in % oder EUR) abgerechnet (=pauschaler Abschlag) oder es werden Teilmengen in Rechnung gestellt, die dem Baufortschritt entsprechen (=Teilrechnungen). Eine Schlußrechnung ist immer zwingend prüfbar mit Mengen/Massen zu erstellen.

Bei Ableitung aus dem Ursprungsdokument werden diese Teil- und Abschlagsrechnungen diesem Ursprungsdokument fest zugeordnet.

Die Praxis zeigt, dass Anwender immer mehr mit dieser Problematik konfrontiert werden und die damit zusammenhängenden Fragen und Probleme teilweise von den Auftraggebern und auch von den Anwendern (Auftragnehmern) nicht verstanden werden.

Der vorliegende Leitfaden soll die Anwender von HAPAK in die Lage versetzen, besser mit der Problematik der kumulierten Teilund Abschlagsrechnungen in Verbinduna mit Einbehalten, Bruttoabzügen (Umlagen und Abzügen) sowie der eigentlichen Kumulierung (von Netto oder Brutto) umzugehen und auf Grundlage gesetzlicher Bestimmungen richtige Rechnungen zu erstellen, um abweichende Rechnungsrückläufer der Auftraggeber weitestgehend zu minimieren.

# Das Ursprungsdokument

Das Ursprungsdokument basiert auf dem Leistungsverzeichnis des Auftraggebers, für das Sie ein Angebot erstellt haben und dafür einen Zuschlag (Auftrag, Auftragsbestätigung) erhalten haben.

|                                                                                                    | 1. Vorbemerkungen                                                                                                    |
|----------------------------------------------------------------------------------------------------|----------------------------------------------------------------------------------------------------|
| Zu Beginn steht das Ursprungs-<br>dokument, ein Auftrag,<br>der aus einem Angebot abgeleitet<br>worden ist. Dies bedeutet, dass<br>zukünftig <u>immer</u> mit diesem<br>Auftrag gearbeitet wird.<br>Zur Vereinfachung sind hier nur 3<br>Positionen mit runden Preisen<br>aufgeführt. | Auftrag 00100/05         BV:       Installationen im Waldhaus         Hiermit bestätigen wir Ihnen folgenden Auftrag:         Position       Menge ME       Bezeichnung         E-Preis       G-Preis         1       600,00 Stück       Testartikel AAA         2       700,00 Stück       Testartikel BBB         3       800,00 Stück       Testartikel CCC         2       70,00 Stück       Testartikel CCC         3       800,00 Stück       Testartikel CCC         Vimsatzsteuer       16 %       5.328,00 €         Gesamtsumme       38.628,00 €         Zahlung shedingungen:       Zahlung innerhalb 21 Tagen ohnen Abzug.         Zahlung innerhalb von 10 Tagen mit 2 % Skorto.       Skorto. |
|                                                                                                    |                                                                                                    |
| Folgende vertraglichen Bedingungen<br>existieren:<br>(Lesen Sie sich Ihren Vertrag<br>gründlich durch, viele Dinge stehen<br>auch zwischen den Zeilen oder<br>werden anders formuliert.)                                                                                              | <ol> <li>Zahlungsbedingungen:         <ul> <li>30 Tage ohne Abzug</li> <li>14 Tage mit 2 % Skonto</li> <li>Teil-/Abschlagsrechnungen sind erlaubt, jeweils 20%</li> </ul> </li> <li>Sicherheiten         <ul> <li>Es kommen jeweils 90 % der Summe von Teilrechnungen zur Zahlung. Das sind also jeweils 10% Sicherheit für Vertragserfüllung</li> <li>Sicherheit für Mängelansprüche (Gewährleistung) 5 Jahre, 5 % der Auftragssumme</li> </ul> </li> <li>Kostenübernahme         <ul> <li>0,3 % Baustrom</li> <li>0,3 % Bauwasser</li> <li>50,00 € pauschal für Dixi-Clo</li> <li>Abzüge vom Schlußrechnungs-Brutto-Betrag</li> </ul> </li> </ol>                                                          |
|                                                                                                    | Im Folgenden werden Sie das Erstellen einer pauschalen<br>Abschlagsrechnung, einer Teilrechnung und einer Schlußrechnung<br>kennenlernen. Selbstverständlich sind dabei die Kumulierungen von<br>Rechnungen sowie die Berücksichtigung aller vertraglichen<br>Bedingungen Schwerpunkte der Darlegungen.                                                                                                    |

|                                                                                                    | 2. Erstellen eines pauschalen Abschlages                                                                                                    |
|----------------------------------------------------------------------------------------------------|----------------------------------------------------------------------------------------------------|
| Je nachdem, welche Art von Vertrag<br>Sie mit dem Auftraggeber haben,<br>können Sie nun entweder mit<br>pauschalen Abschlägen oder mit<br>Teilrechnungen den bisherigen<br>Bautenstand abrechnen.<br>Ein Mixen beider Abrechnungsraten<br>ist in HAPAK auch möglich.                                                                                                    | Um eine <b>pauschale Abschlagsrechnung</b> zu erstellen, klicken Sie in der<br>Dokumentbearbeitung bei geöffnetem Ursprungsdokument oben in der<br>Menüleiste auf den Menüeintrag <b>Teil-/Abschlagsrechnungen</b> . Folgendes<br>Untermenü erscheint:<br>Teil- / Abschlagsrechnungen         Teil- / Abschlagsrechnungen         Teil- / Schlußrechnung erstellen         Abschlagsrechnung erstellen         Liste der Teil- / Abschlagsrechnungen         datuetzende Rechnungen         Umlagen und Abzüge                                                                                                    |
|                                                                                                    | erstellen.                                                                                                    |
| Lt. Vertrag dürfen Sie 20% abrech-<br>nen. Sie können hier wahlweise den<br>Betrag oder die Prozente eingeben.<br>Der jeweils andere Wert wird<br>errechnet.<br>Da nur 90% zur Abrechnung gelan-<br>gen, werden 10 % Sicherheit sofort<br>vom Nettobetrag abgezogen.                                                                                                    | Folgender Dialog öffnet sich:                                                                                                    |
| Skonto ist auch vereinbart: Tragen<br>Sie hier die 14 Tage (2 %) lt. Vertrag<br>in die entsprechenden Felder ein und<br>aktivieren Sie den Skhonto mit einem<br>Häkchen am Beginn der Zeile.<br>Setzen Sie den Punkt bei der Skonto-<br>berechnung. Da dies die erste<br>Rechnung ist, haben die ersten bei-<br>den Punkte dieselbe Bedeutung.<br>Das war`s! Umlagen, Abzüge etc.<br>benötigen Sie noch nicht. | Restsumme nach Umlagen und Abzügen     Restsumme nach Gewährleistungseinbehalt     Dialog Umlagen und Abzüge / Gewährleistungseinbehalt anzeigen     kumulative Abschlagsrechnung     vorherige Abschlagsrechnungen absetzen als     Netto-Rechnungsbeträge eingegangene Zahlungen auflisten     Brutto-Rechnungsbeträge keine Bruttoabzüge ausweisen                                                                                                    |
|                                                                                                    | Bemerkung:<br>Im Zweifelsfall schauen Sie nochmals in den Vertragsbedingungen nach, damit Sie hier die<br>richtigen Werte eintragen. Verringern Sie so auch ein wenig die Chance auf anderslautende<br>Rechnungsrückläufer durch Ihre Auftraggeber (AG).<br>Der Sicherheitseinbehalt gilt nur bis zur nächsten Teil- oder Abschlagsrechnung und löst sich in<br>der Schlußrechnung komplett auf. Das Absetzen von der Nettosumme hat somit den<br>Vorteil, dass Sie sich bei den nächsten Rechnungen und erst recht bei der Schlußrechnung um<br>diesen Einbehalt nicht mehr kümmern müssen. Außerdem müssen Sie somit auch keine MWSt.<br>für die 10% der Rechnungssumme abführen, weil der Nettobetrag gekürzt wurde.<br>Rein rechnerisch kommt dasselbe raus wie bei Bruttoabzug. |

|                                                                       | Abschlagsrechnung 👔                                                                                                    |  |  |  |  |  |
|-----------------------------------------------------------------------|----------------------------------------------------------------------------------------------------|--|--|--|--|--|
| Haben Sie alle Einstellungen getätigt, sollte Ihr Dialog so aussehen: | 1. Abschlagsrechnung                                                                                                    |  |  |  |  |  |
|                                                                       | zu Auftragsbestätigung 00100/05                                                                                                    |  |  |  |  |  |
|                                                                       | Geben Sie den Nettobetrag für die neue Abschlagsrechnung ein :       Auftragssumme       33 300,00 €         6.660,000 €       - abgerechnet       0,00 €         das entspricht       20 % der Auftragssumme       26 640,00 € |  |  |  |  |  |
|                                                                       | V Nettorabatt 10 % als Sicherheitseinbehalt                                                                                                    |  |  |  |  |  |
|                                                                       | ✓ Skonto 2 % innerhalb von 14 Tagen                                                                                                    |  |  |  |  |  |
|                                                                       | bezogen auf : O Brutto-Gesamtsumme                                                                                                    |  |  |  |  |  |
|                                                                       | <ul> <li>Restsumme nach Abzug von Teil- und Abschlagsrechnungen</li> <li>Restsumme nach Umlagen und Abzügen</li> </ul>                                                                                                    |  |  |  |  |  |
|                                                                       | Restsumme nach Gewährleistungseinbehalt                                                                                                    |  |  |  |  |  |
|                                                                       | Dialog Umlagen und Abzüge / Gewährleistungseinbehalt anzeigen                                                                                                    |  |  |  |  |  |
|                                                                       | kumulative Abschlagsrechnung                                                                                                    |  |  |  |  |  |
|                                                                       | Netto-Rechnungsbeträge     ingegangene Zahlungen auflisten                                                                                                    |  |  |  |  |  |
|                                                                       | Brutto-Rechnungsbeträge     keine Bruttoabzüge ausweisen                                                                                                    |  |  |  |  |  |
|                                                                       |                                                                                                    |  |  |  |  |  |
|                                                                       | Sie erkennen oben rechts die auftragsrelevanten Daten.                                                                                                    |  |  |  |  |  |
|                                                                       | Klicken Sie nun auf die Schaltfläche oben rechts Rechnung erstellen.                                                                                                    |  |  |  |  |  |
|                                                                       | Der Speichern-Dialog erscheint:                                                                                                    |  |  |  |  |  |
|                                                                       |                                                                                                    |  |  |  |  |  |
|                                                                       | Die neue Rechnung                                                                                                    |  |  |  |  |  |
|                                                                       | wird unter der Nummer                                                                                                    |  |  |  |  |  |
|                                                                       | gespeichert.                                                                                                    |  |  |  |  |  |
| Füllen Sie auf gewohnter Weise ggfs.                                  | Postausgang                                                                                                    |  |  |  |  |  |
| die Felder aus.                                                       | Wiedervorlage 😰 um 🔷                                                                                                    |  |  |  |  |  |
|                                                                       | Vertreter                                                                                                    |  |  |  |  |  |
|                                                                       |                                                                                                    |  |  |  |  |  |
|                                                                       | abgeleitet aus Auftragsbestätigung 00100/05                                                                                                    |  |  |  |  |  |
|                                                                       | Ableitung ändern keine Ableitung                                                                                                    |  |  |  |  |  |
|                                                                       |                                                                                                    |  |  |  |  |  |
|                                                                       |                                                                                                    |  |  |  |  |  |
|                                                                       | Klicken Sie auf die Schaltfläche <b>OK</b> .                                                                                                    |  |  |  |  |  |
|                                                                       | Folgende Frage erscheint:                                                                                                    |  |  |  |  |  |
|                                                                       | Partitione                                                                                                    |  |  |  |  |  |
|                                                                       | Sell die Decheures istelt zur Weiterste site in under 2                                                                                                    |  |  |  |  |  |
|                                                                       |                                                                                                    |  |  |  |  |  |
|                                                                       | 2a Nein                                                                                                    |  |  |  |  |  |
|                                                                       |                                                                                                    |  |  |  |  |  |
|                                                                       | Beantworten Sie diese Frage mit einem Klick auf die Schaltfläche <b>Ja</b> , denn Sie wollen die Rechnung begutachten und ausdrucken.                                                                                           |  |  |  |  |  |
|                                                                       |                                                                                                    |  |  |  |  |  |

|                                                                                                    | Die Abschlagsrechnung wird in der Dokumentbearbeit                                                                                                    | ung geöffnet:                                    |                                |  |
|----------------------------------------------------------------------------------------------------|----------------------------------------------------------------------------------------------------|--------------------------------------------------|--------------------------------|--|
|                                                                                                    | Zeitr<br>Rechnung 00125/05 (1. Abschlagsrechnung zu Auftragsbestätigung 0                                                                                                    | aum der Lieferung/Leistung: (<br>0100/05)        | Oktober                        |  |
|                                                                                                    | <b>Installationen im Waldhaus</b><br>Wir bedanken uns für Ihren Auftrag und erlauben uns, Ihnen zu berechnen:                                                                                                    |                                                  |                                |  |
|                                                                                                    | –<br>Pos Menge ME Bezeichnung                                                                                                    | E-Preis                                          | G-Preis                        |  |
| Den Bezeichnungstext können Sie<br>auch ändern. Erweitern Sie die<br>Bezeichnung gafs mit Angaben zum                                                                                                    | 1 1,00 Stück pauschaler Abschlag<br>20 % der Auftragssumme 33.300,00€                                                                                                    | 6.660,00€                                        | 6.660,00€                      |  |
| Bautenstand.                                                                                                    | Nettosumme<br>Sicherheitseinbehalt - 10 %                                                                                                    |                                                  | <b>6.660,00 €</b><br>- 666,00€ |  |
| In diesem Zusammenhang sei das<br>UStG. (§ 14ff) erwähnenswert, in<br>dem es sinngemäß heißt. dass in                                                                                                    | Restsumme<br>Umsatzsteuer                                                                                                    | 16 %                                             | <b>5.994,00 €</b><br>959,04 €  |  |
| einer Rechnung die "genaue Art und<br>Menge der Lieferung und Leistung"                                                                                                    | Gesamtsumm e                                                                                                    |                                                  | 6.953,04 €                     |  |
| aufzuführen sind. Bei einem pauscha-<br>len Abschlag widersprechen sich so                                                                                                    | Wir bitten um Zahlung bis zum 20.12.2005 ohne Abzug.                                                                                                    |                                                  |                                |  |
|                                                                                                    | Bei Zahlung bis zum 04.11.2005 gewähren wir Ihnen 2,00 % = 139,06 €.<br>Der zu zahlende Betrag ist dann 6.813,98 €.                                                                                                    |                                                  |                                |  |
|                                                                                                    | Sie erkennen in diesem Ausschnitt die wichtigsten Inh<br>Abzug des Sicherheitseinbehaltes von der Nettosumm<br>Endfloskel sind die Skontodaten richtig angekommen.                                                                                                    | alte. Beachte<br>ie. Auch in de                  | n Sie den<br>er                |  |
| Drucken Sie die Rechnung aus!<br>Beim Druck erfolgt die Übergabe der<br>Rechnung in das Rechnungsbuch.<br>Führen Sie die Übernahme in das<br>Rechnungsbuch durch. Dabei können<br>Sie nochmals die Daten der Rech-<br>nung überprüfen. | Die erste Abschlagsrechnung wurde erstellt und zum A                                                                                                    | \uftraggeber                                     | geschickt.                     |  |
|                                                                                                    | 3. Erstellen einer Teilrechnung                                                                                                    |                                                  |                                |  |
| Nach 4 Wochen Arbeit auf der<br>Baustelle wollen Sie eine Teilrech-<br>nung erstellen.<br>Öffnen Sie dazu wiederum Ihr                                                                                                    | Um eine <b>Teilrechnung</b> zu erstellen, klicken Sie in der Dokumentbea<br>bei geöffnetem Ursprungsdokument oben in der Menüleiste auf den<br>Menüeintrag <b>Teil-/Abschlagsrechnungen</b> . Folgendes Untermenü e                                                                                                    |                                                  |                                |  |
| Ursprungsdokument, also die<br>Auftragsbestätigung                                                                                                    | Teil- / Abschlagsrechnungen                                                                                                    | ]                                                |                                |  |
|                                                                                                    | Teil- / Schlußrechnung erstellen                                                                                                    |                                                  |                                |  |
|                                                                                                    | Abschlagsrechnung erstellen                                                                                                    |                                                  |                                |  |
|                                                                                                    |                                                                                                    |                                                  |                                |  |
|                                                                                                    | abzusetzende Rechnungen<br>Umlagen und Abzüge                                                                                                    |                                                  |                                |  |
|                                                                                                    | Klicken Sie nun auf den ersten Menüeintrag <b>Teil-/Sch</b><br>erstellen.                                                                                                    | lußrechnung                                      | I                              |  |
|                                                                                                    | Bemerkung:                                                                                                    |                                                  |                                |  |
|                                                                                                    | <ul> <li>Eine Rechnung It. VOB/B muß prinzipiell prüfbar sein. Haben Sie als mit Ihrem Auftraggeber (AG), so sind Sie mit der <b>Teilrechnung</b> imm HAPAK unterstützt diese <i>Prüfbarkeit</i>.</li> <li>1. Das Aussehen ist übersichtlich.</li> <li>2. Mengen und Massen können mit einem Aufmaß unterlegt</li> <li>3. Preise und Summen sind so nachprüfbar.</li> </ul> | so keinen Pausc<br>ier auf der sicher<br>werden. | halvertrag<br>ren Seite.       |  |
|                                                                                                    |                                                                                                    |                                                  |                                |  |

|                                                                                                    | Folgender Dialog öffnet sich:                                                                                                    |                                                                      |
|----------------------------------------------------------------------------------------------------|----------------------------------------------------------------------------------------------------|----------------------------------------------------------------------|
| Hier werden links oben die Posi-<br>tionen des Ursprungsdokumentes<br>angezeigt.<br>Für die ausgewählte Position finden<br>Sie rechts daneben die entspre-<br>chenden Auftragsdaten.                                                          | Feilrechnung         Formel einfügen Kopieren von Reste übernehmen Externe Liste einlesen         1 Testartikel AAA         2 Testartikel BBB         3 Testartikel CCC         < Ende des Dokuments >                                                                                                    | Zurück<br>? Hilfe                                                    |
| Hier erfolgt die Eingabe der                                                                                                    | Auftragsbestätigung 00100/05 Rechnung - neu - Rechnung 001/25/05                                                                                                    | 600,000 Stück<br>0,000 Stück<br>600,000 Stück                        |
| Abrechnungsmenge bzw. rechts<br>daneben die Eingabe von<br>Aufmassketten <u>für die oben</u><br><u>ausgewählte Position</u> . Die Summen,<br>auch von zeilenweisen Aufmaß-<br>Ketten, werden ganz rechts<br>angezeigt.                        | Aufmaß<br>Menge0 Stück                                                                                                    |                                                                      |
| Sind Sie mit der Eingabe der Mengen<br>und Massen für die abzurechnenden<br>Positionen fertig, gelangen Sie mit<br>einem Klick auf die Schaltfläche<br><b>Rechnung erstellen</b> in den<br>Optionendialog zum Erstellen einer<br>Teilrechnung | Rechnung erstellen                                                                                                    | V                                                                    |
| Haben Sie Mengen und Massen                                                                                                    | Beachten Sie, dass im Folgenden eine Kumulierung der vorangegangenen<br>vorgenommen wird. Kumulierung bedeutet: Abrechnung des kompletten Ba<br>Abzug von vorangegangenen Rechnungen.<br>Da wir in der Abschlagsrechnung schon pauschal 20% abgerechnet haben<br>die detaillierte positionsweise Abrechnung insgesamt mehr als 20% der Au<br>abrechnen, sonst entsteht ein Minusbetrag, der wie eine Gutschrift wirkt. | Rechnung<br>autenstandes und<br>, sollten Sie nun übe<br>ftragssumme |
| eingegeben, könnte Ihr Dialog etwa<br>so aussehen:                                                                                                    | Der fertige Abrechnungsalalog der Teilrechnung:                                                                                                    |                                                                      |
|                                                                                                    | Formel einfügen Kopieren von Reste übernehmen Externe Liste einlesen                                                                                                    | <u> </u>                                                             |
|                                                                                                    | ✓ 1       Testartikel AAA         ✓ 2       Testartikel BBB         ✓ 3       Testartikel CCC         < Ende des Dokuments >       Artikel-Nr         O01-01005008       Kurztext         Testartikel CC       Testartikel CC                                                                                                    | C                                                                    |
|                                                                                                    | Auftragsmenge<br>- abgerechnet<br>- in Bearbeitung<br>                                                                                                    | 800,000 Stück<br>0,000 Stück<br>400,000 Stück<br>400,000 Stück       |
|                                                                                                    | Auftragsbestätigung 00100/05 Hechnung - neu -   Rechnung 00125/05  <br>Aufmaß                                                                                                    | 400,000                                                              |
|                                                                                                    | Menge 400 Stück                                                                                                    |                                                                      |
|                                                                                                    | Rechnung erstellen                                                                                                    |                                                                      |
|                                                                                                    | Klicken Sie auf die unten links befindliche Schaltfläche Rech                                                                                                    | nnung erstellen.                                                     |

|                                                                                                    | Folgender Dialog öffnet sich:                                                                                                    |
|----------------------------------------------------------------------------------------------------|----------------------------------------------------------------------------------------------------|
| <ul> <li>Wollen Sie auch die Positionen in der<br/>Rechnung ausweisen, die Sie noch<br/>nicht abgerechnet haben, so setzen</li> <li>Sie bei Nullmengen übernehmen<br/>ein Häkchen.</li> <li>Haben Sie Ihre Mengen und Massen<br/>als Aufmaß eingegeben, so kann dies<br/>in der Rechnung angezeigt werden.</li> <li>Setzen Sie dringend den Haken bei<br/>kumulative Teilrechnung.</li> <li>Eine Schlußrechnung ist es noch<br/>nicht (kein Haken).</li> <li>Aktivieren Sie den Sicherheitseinbe-<br/>halt durch das Häkchen am Beginn<br/>dieser Zeile Nettorabatt.</li> <li>Aktivieren Sie den Skonto durch das<br/>Häkchen am Beginn der Zeile<br/>Skonto. Belassen Sie den zweiten<br/>nachfolgenden Punkt.</li> <li>Dialog Umlagen und Abzüge gibt es<br/>erst in der Schlußrechnung (kein Ha-<br/>ken).</li> <li>Wollen Sie Aufmasse vorangegan-<br/>gener Rechnungen separat mit<br/>ausweisen, aktivieren Sie wie<br/>nebenstehend.</li> <li>Setzen Sie die Punkte bei vorherige<br/>Teilrechnungen absetzen als bitte<br/>genauso wie nebenstehend in der<br/>Abbildung. Damit haben Sie die</li> </ul> | Optionen zur Rechnungserstellung       X         Nullmengen übernehmen       Abbruch         Aufmäße anzeigeri       X Abbruch         Kumulative Teilrechnung       X Abbruch         Schlußrechnung       X Abbruch         Nettorabatt       10 % als Sicherheitseinbehalt         Skonto       2 % innerhalb von         B Tagen       auf :         Brutto-Gesamtsumme       Restsumme nach Abzug von Teil- und Abschlagsrechnungen         Restsumme nach Umlagen und Abzügen       Restsumme nach Umlagen und Abzügen         Vorherige Aufmäße übernehmen       nur als Summe         vorherige Aufmäße übernehmen       nur als Summe         vorherige Teilrechnungen absetzen als       Netto-Rechnungsbeträge         Vorherige Teilrechnungseträge       eingegangene Zahlungen auflisten         Brutto-Rechnungsbeträge       keine Bruttoabzüge ausweisen                                                                                                    |
| wenigsten Probleme.                                                                                                    |                                                                                                    |
| Haben Sie alle Einstellungen getätigt,<br>sollte Ihr Dialog so aussehen:                                                                                                    | Optionen zur Rechnungserstellung       Image: Stellen Stellen Stellen Stellen Stellen Stellen Stellen Steller         Aufmaße anzeigen       Image: Abbruch Steller         Kumulative Teilrechnung       Image: Abbruch Steller         Nettorabatt       10 % als Sicherheitseinbehalt         Skonto       2 % innerhalb von       14 Tagen         auf :       Brutto-Gesamtsumme       Restsumme nach Abzug von Teil- und Abschlagsrechnungen         Restsumme nach Abzug von Teil- und Abschlagsrechnungen       Restsumme nach Gewährleistungseinbehalt         Dialog Umlagen und Abzüge / Gewährleistungseinbehalt       Dialog Umlagen und Abzüge / Gewährleistungseinbehalt         Vorherige Aufmaße übernehmen       nur als Summe         vorherige Teilrechnungen absetzen als       Netto-Rechnungsbeträge         Vorherige Teilrechnungen absetzen als       Netto-Rechnungsbeträge         Sie erkennen die auftragsrelevanten Daten.       Klicken Sie nun auf die Schaltfläche oben rechts Rechnung erstellen. |
|                                                                                                    | Ggfs. erscheinen bei Ihnen (je nach Einstellung im Programm)<br>- Statusabfragen für Auftrag und neue Rechnung<br>- Eigenschaften des neuen Dokumentes.<br>- Abweichender Rechnungsempfänger<br>Beantworten Sie die Dialoge so, wie Sie es von der normalen Arbeit mit<br>Dokumenten gewöhnt sind.                                                                                                    |

|                                                                    | Der Speichern-Dialog erscheint:                                                                                                    |                                    |  |  |  |  |  |
|--------------------------------------------------------------------|----------------------------------------------------------------------------------------------------|------------------------------------|--|--|--|--|--|
|                                                                    | Speichern X                                                                                                    |                                    |  |  |  |  |  |
| Füllen Sie auf gewohnter Weise ggfs.<br>die Felder aus.            | Die neue Rechnung<br>wird unter der Nummer<br>00127/05<br>gespeichert.<br>Postausgang<br>Wiedervorlage<br>Status<br>abgerechnet<br>Vertreter<br>Vertreter<br>Kostenstelle<br>abgeleitet aus Auftragsbestätigung 00100/05<br>Baustelle nicht zugeordnet<br>Ableitung ändern<br>keine Ableitung |                                    |  |  |  |  |  |
|                                                                    | Klicken Sie auf die Schaltfläche <b>OK</b> .                                                                                                    |                                    |  |  |  |  |  |
|                                                                    | Folgende Frage erscheint:                                                                                                    |                                    |  |  |  |  |  |
|                                                                    | Bestätigung                                                                                                    |                                    |  |  |  |  |  |
|                                                                    | Soll die Rechnung ietzt zur Weiterbearbeitung geöffnet werden?                                                                                                    |                                    |  |  |  |  |  |
|                                                                    | $\checkmark$                                                                                                    |                                    |  |  |  |  |  |
|                                                                    | <u>la</u>                                                                                                    |                                    |  |  |  |  |  |
|                                                                    |                                                                                                    |                                    |  |  |  |  |  |
|                                                                    | Beantworten Sie diese Frage mit einem Klick auf die Schaltfläche<br>Sie wollen die Rechnung begutachten und ausdrucken                                                                                                    | e <b>Ja</b> , denn                 |  |  |  |  |  |
|                                                                    |                                                                                                    |                                    |  |  |  |  |  |
|                                                                    | Die Teilrechnung wird in der Dokumenthearbeitung geöffnet:                                                                                                    |                                    |  |  |  |  |  |
|                                                                    |                                                                                                    |                                    |  |  |  |  |  |
|                                                                    | Rechnung 00127705 (2. 1 eilrechnung zu Aufträgsbestätigung 00100705)<br>Installationen im Waldhaus                                                                                                    |                                    |  |  |  |  |  |
| Das ist der obere Ausschnitt aus der                               | Wir bedanken unsfür Ihren Auftrag und erlauben uns, Ihnen zu berechnen:                                                                                                    |                                    |  |  |  |  |  |
| Teilrechnung.                                                      | Pos Menge ME Bezeichnung E-Preis                                                                                                    | G-Preis                            |  |  |  |  |  |
| Hier erkennen Sie die abgerechneten                                | 1 4UUUU Stuck Testartikel AAA 1UUUU<br>2 260.00 Stuck Testartikel BBB 16.00.6                                                                                                    | 4.000,00 €                         |  |  |  |  |  |
| Positionen.                                                        | 2 30000 Stuck Testartikel CC 2100 €                                                                                                    | 5.250,00 €<br>8.400.00 €           |  |  |  |  |  |
|                                                                    |                                                                                                    | 9.00,004.0                         |  |  |  |  |  |
| Hier ist der Sicherheitseinhehalt                                  | Nettosumme<br>Sicherheitseinbehalt - 10 %                                                                                                    | <b>17.650,00 €</b><br>- 1.765,00 € |  |  |  |  |  |
|                                                                    | Restsumme                                                                                                    | 15.885,00 €                        |  |  |  |  |  |
|                                                                    | Umsatzsteuer 16 %                                                                                                    | 2.541,60 €                         |  |  |  |  |  |
| Die richtige Bruttosumme.                                          | Gesamtsumme                                                                                                    | 18.426,60 €                        |  |  |  |  |  |
| Die automatische Endfloskel, die                                   | Wir bitten um Zahlung bis zum 07.01.2006 ohne Abzug.                                                                                                    |                                    |  |  |  |  |  |
| eigentlich hier nicht hingehört.                                   | Bei Zahlung bis zum 22.11.2005 gewähren wir Ihnen 2,00 % = 229,47 €.<br>Der zu <u>zahlende Betrag</u> ist dann 11.244,09 €.                                                                                                    |                                    |  |  |  |  |  |
|                                                                    |                                                                                                    | Brutto in €                        |  |  |  |  |  |
| Hier ist die eigentliche Kumulierung.                              | <br>Gesamtrechnungsbetrag 08.11.2005 15.885,00 16% 2.541,60                                                                                                    | 18.426,60                          |  |  |  |  |  |
| Vom Rechnungsbetrag wird die<br>vorangegangene Abschlagsrechnung   | 1. Rechnung 00125/05 21.102005 5.994,00 16% 959,04                                                                                                    | 6.953,04                           |  |  |  |  |  |
| abgesetzt. Die <b>Restsumme</b> ist somit                          | Summe Abschläge/Teilrechnungen 5.994,00 16% 959,04                                                                                                    | 6.953,04                           |  |  |  |  |  |
| der Rechnungsbetrag (doppelt<br>unterstrichen) u somit Skontobasis | Restsumme 9.891,00 16% 1.582,56                                                                                                    | 11.473,56                          |  |  |  |  |  |
| antoromonony a. somit oromobasis.                                  | Skonto 2 %                                                                                                    | - 229 ,47 €                        |  |  |  |  |  |
|                                                                    |                                                                                                    |                                    |  |  |  |  |  |

| Klicken Sie die automatische<br>Endfloskel im linken Heftrand einfach<br>an. Sie bekommt damit einen rot-<br>blauen Rahmen.                                                                                                    | Schneiden Sie die Floskel aus, indem Sie oben in der Symbolleiste auf das<br>Symbol <b>Ausschneiden</b> (Schere) klicken:                                                                                                    |
|----------------------------------------------------------------------------------------------------|----------------------------------------------------------------------------------------------------|
|                                                                                                    | Die Floskel wird aus dem Dokument vorerst entfernt (ausgeschnitten).                                                                                                    |
| Da Sie auch die Zahlungen der<br>vorangegangenen Abschlagsrech-<br>nung ausweisen wollen, wurde auch                                                                                                    | Die Zahlungsübersicht:                                                                                                    |
| diese Zahlungstabelle am Ende der                                                                                                    | Rechnung 00127.05 (2. Teilrechnung zu Auftragsbestätigung 00100.05)                                                                                                    |
| Rechnung dargestellt:                                                                                                    | Rechnungen und Zahlungen bis zum 08.11.2005 Netto in € USt in € Brutto in € Zahlbetrag in €                                                                                                    |
| Beachten Sie:                                                                                                    | 1. Rechnung 00125.05 vom 21.10.2005         5.994.00         959,04         6.953,04           2. Restsumme Rechnung 00127.05         9.891,00         1.582,56         11.473,56                                                                                                    |
| Kumulierung bedeutet:                                                                                                    | Summe Rechnungen und Zahlungen 15.885,00 2.541,60 18.426,60 0,00                                                                                                    |
| NICHT die Zahlungen.                                                                                                    | noch zu zahlender Betrag 18.426,60                                                                                                    |
| nen, erhöhen Sie ja Ihren Umsatz um<br>die Höhe der Schulden, die der Kun-<br>de bei Ihnen hat und führen dafür<br>auch noch ggfs. die Umsatzsteuer ab!<br>Das ist sicher nicht in Ihrem Inte-<br>resse. Schauen Sie sich im Anhang<br>dazu auch eine entsprechende Bei-<br>spielrechnung an. | Sie erkennen, dass kein Zahlbetrag ausgewiesen ist. Also ist die Rechnung<br>noch nicht bezahlt.<br><u>Oder:</u> Sie haben vergessen, im Rechnungsbuch unter Zahlungseingänge die<br>Zahlung zu verbuchen. Dann holen Sie dies einfach jetzt nach.<br>Sollte dies der Fall sein, wechseln Sie über die Startleiste – Hapakwin – in<br>das Hauptmenü von HAPAK, dann auf Rechnungsbuch – Zahlungseingänge<br>und verbuchen die Zahlung. Belassen Sie die Dokumentbearbeitung also so<br>wie sie ist mit geöffneter Teilrechnung.<br>Haben Sie den Zahlungseingang verbucht, schließen Sie das Rechnungs-<br>buch wieder und wechseln wieder zur Dokumentbearbeitung. Um die Zahlung<br>nun auch in Ihre Zahlungsübersicht zu bekommen, tätigen Sie einen Doppel-<br>klick auf die Tabelle <b>Rechnungen und Zahlungen</b> innerhalb Ihrer Teilrech-<br>nung.                                                                                                    |
| Hier werden die vorangegangenen<br>Rechnungen aufgelistet.<br>Hier werden die verbuchten<br>Zahlungen auf die vorangegangenen<br>Rechnungen aufgelistet.                                                                                                    | Folgender Dialog öffnet sich:Site at atterstenden Rechungen UT Style St. 1. Abschlagsrechung zu Auftragsbestätigung DDID/DS/DF (1. Abschlagsrechung zu Auftragsbestätigung DDID/DS/DF (1. Abschlagsrechung zu Auftragsbestätigung DDID/DS/DF (1. Abschlagsrechung zu Auftragsbestätigung DDID/DS/DF (1. Abschlagsrechung zu Auftragsbestätigung DDID/DS/DF (1. Abschlagsrechung zu Auftragsbestätigung DDID/DS/DF (1. Abschlagsrechung zu Auftragsbestätigung DDID/DS/DF (1. Abschlagsrechung zu Auftragsbestätigung DDID/DS/DF (1. Abschlagsrechung zu Auftragsbestätigung DDID/DS/DF (1. Abschlagsrechung zu Auftragsbestätigung DDID/DS/DF (1. Abschlagsrechung zu Auftragsbestätigung DDID/DS/DF (1. Abschlagsrechung zu Auftragsbestätigung DDID/DS/DF (1. Abschlagsrechung zu Austragsbestätigung DDID/DS/DF (1. Abschlagsrechung zu Austragsbestätigung DDID/DS/DF (1. Abschlagsrechung zu Austragsbestätigung DDID/DS/DF (1. Abschlagsrechung zu Austragsbestätigung DDID/DS/DF (1. Abschlagsrechung zu Austragsbestätigung DDID/DS/DF (1. Abschlagsrechung zu Austragsbestätigung DDID/DS/DF (1. Abschlagsrechung zu Austragsbestätigung DDID/DS/DF (1. Abschlagsrechung zu Austragsbestätigung DDID/DS/DF (1. Abschlagsrechung zu Austragsbestätigung DDID/DS/DF (1. Abschlagsrechung zu Austragsbestätigung DDID/DS/DF (1. Abschlagsrechung zu Austragsbestätigung DDID/DS/DF (1. Abschlagsrechung zu Austragsbestätigung DDID/DS/DF (1. Abschlagsrechung zu Austragsbestätigung DDID/DS/DF (1. Abschlagsrechung zu Austragsbestätigung DDID/DS/DF (1. Abschlagsrechung Zu Austragsbestätigung DDID/DS/DF (1. Abschlagsrechung zu Austragsbestätigung DDID/DS/DF (1. Abschlagsrechung Zu Austragsbestätigung DDID/DS/DF (1. Abschlagsrechung Zu Austragsbestätigung DDID/DS/DF (1. Abschlagsrechung Zu Austragsbestätigung DDID/DS/DF (1. Abschlagsrechung Zu Austragsbestätigung DDID/DS/DF (1. Abschlagsrechung Zu Austragsbestätigung DDID/DS/DF (1. Abschlagsrechung Zu Austragsbestätigung DDID/DS/DF (1. Abschlagsrechung Zu Austragsbestätigung DD |
|                                                                                                    |                                                                                                    |

|                                                                               | Daraufhin sollte die Zahlungen in die untere Tabelle übernommen worden sein und der Dialog sollte nun etwa so aussehen:                                                                                                    |  |  |
|-------------------------------------------------------------------------------|----------------------------------------------------------------------------------------------------|--|--|
|                                                                               | Liste der abzusetzenden Rechnungen       Tutorial □ ×         Bezeichnung: 1.        Rechnung 00125/05       Datum 21.10.2005 #       K         Rechnung 00125/05 [1. Abschlagsrechnung zu Auftragsbestätigung 00100/05]       M       K         Installationen im Waldhaus       X       Abbrechen         Imatellationen im Waldhaus       Tittigen       X         Imatellationen im Waldhaus       Tittigen       X         Imatellationen im Waldhaus       Tittigen       X         Imatellationen im Waldhaus       Tittigen       X         Imatellationen im Waldhaus       Tittigen       X         Imatellationen im Waldhaus       Tittigen       X         Imatellationen im Waldhaus       Tittigen       X         Imatellationen im Waldhaus       Tittigen       X         Imatellationen im Waldhaus       Signal 6       Tittigen         Imatellationen im Waldhaus       E.953.04 6       Tittigen         Imatellationen im Stattobetrag       Bituttobetrag       Tittigen         Imatellationen im Waldhaus       E.953.04 6       Tittigen       Tittigen         Imatellationen im Waldhaus       Bituttobetrag       Signal 6       Tittigen       Tittigen         Imatellationen im Waldhaus       Bituttobetrag       Signal 6                                                                                                    |  |  |
|                                                                               | Image: market part of the state of the state of the |  |  |
|                                                                               | Sie erkennen in der unteren Tabelle die eigentliche Zahlung sowie den Skontoabzug, den Sie akzeptieren und somit dem Kunden als Zahlung auch anrechnen. Klicken Sie rechts oben auf die Schaltfläche <b>OK</b> .                                                                                                    |  |  |
|                                                                               | Ihre Zahlungsübersicht in der Teilrechnung wird nun auch aktualisiert und sollte nun auch etwa so aussehen:                                                                                                    |  |  |
|                                                                               | Rechnung 00127.05 (2. Teilrechnung zu Auftragsbestätigung 00100.05)                                                                                                    |  |  |
|                                                                               | –<br>Rechnungen und Zahlungen bis zum 08.11.2005 Netto in € USt in € Brutto in € Zahlbetrag in €                                                                                                    |  |  |
|                                                                               | 1. Rechnung 00125/05 vom 21.10.2005         5.994/00         959,04         6.953,04           1. Installationen im Waldhaus vom 08.11.2005         6.813,98         2. Skonto zu Rechnung 00125/05 vom 08.11.2005         139,06           2. Roctoursme Rechnung 00127/05         9.991.00         1.583,55         11.473.55                                                                                                    |  |  |
|                                                                               |                                                                                                    |  |  |
|                                                                               |                                                                                                    |  |  |
|                                                                               | nuch zu zanienuel beu ag                                                                                                    |  |  |
|                                                                               | Sie erkennen die getätigte Zahlung und den korrigierten <b>noch zu zahlenden Betrag</b> .                                                                                                    |  |  |
| Hier ist es nun sinnvoll, die<br>automatische Endfloskel wieder<br>anzufügen. | Klicken Sie die Tabelle <b>Zahlungen und Rechnungen</b> einfach an (rot-blaue<br>Umrandung) und klicken Sie nun ganz oben in der Symbolleiste der<br>Dokumentbearbeitung auf das Symbol einfügen (zweites Symbol rechts<br>neben der Schere).                                                                                                    |  |  |
|                                                                               | nun an der blauen Einfügelinie wieder eingefügt und die Beträge innerhalb der Floskel aktualisiert.                                                                                                    |  |  |
|                                                                               |                                                                                                    |  |  |

|                                                                                                    | Somit sollte Ihre Teilrec                                                                                                    | hnung <u>ab de</u>                                                                                               | er Netto                                                                   | summe                                                                        | <u>e</u> etwa                                                 | a so ausse                                                                            | ehen:                                                          |
|----------------------------------------------------------------------------------------------------|----------------------------------------------------------------------------------------------------|----------------------------------------------------------------------------------------------------|----------------------------------------------------------------------------|------------------------------------------------------------------------------|---------------------------------------------------------------|---------------------------------------------------------------------------------------|----------------------------------------------------------------|
|                                                                                                    | Rechnung 00127/05 (2. Teilre chnung:                                                                                                    | zu Auftragsbestätigu                                                                                             | ung 00100/04                                                               | 5)                                                                           |                                                               |                                                                                       |                                                                |
|                                                                                                    | Pos Menge ME Bezeich                                                                                                    | nung                                                                                                    |                                                                            |                                                                              |                                                               | E-Preis                                                                               | G-Preis                                                        |
|                                                                                                    |                                                                                                    |                                                                                                    |                                                                            | ÜŁ                                                                           | ertrag                                                        |                                                                                       | 17.650,00€                                                     |
| Die Nettosumme stellt den gesamten<br>bisherigen Baufortschritt dar                                                                                                    | Nettosumme<br>Sicherheitseinbehalt                                                                                                    |                                                                                                    |                                                                            | - 10 %                                                                       | 6                                                             |                                                                                       | <b>17.650,00 €</b><br>- 1.765,00€                              |
| dishengen Baufortschnitt dar.                                                                                                    | <b>Rests umme</b><br>Umsatzsteuer                                                                                                    |                                                                                                    |                                                                            |                                                                              |                                                               | 16 %                                                                                  | <b>15,885,00 €</b><br>2.541,60 €                               |
|                                                                                                    | Gesamtsumme                                                                                                    |                                                                                                    |                                                                            |                                                                              |                                                               |                                                                                       | 18.426,60€                                                     |
|                                                                                                    | RECHNUNGEN                                                                                                    | vom                                                                                                    |                                                                            | Nettoin €                                                                    | Satz                                                          | UStin€                                                                                | Brutto in €                                                    |
| Hier wird die Abschlagsrechnung                                                                                                    | Gesamtrechnungsbetrag                                                                                                    | 08.11.2005                                                                                                    |                                                                            | 15.885,00                                                                    | 16%                                                           | 2.541,60                                                                              | 18.426,60                                                      |
| abgezogen.                                                                                                    | 1. Rechnung 001 25/05                                                                                                    | 21.10.2005                                                                                                    |                                                                            | 5.994,00                                                                     | 16%                                                           | 959,04                                                                                | 6.953,04                                                       |
|                                                                                                    | Summe Abschläge/Teilrechnungen                                                                                                    |                                                                                                    |                                                                            | 5.994,00                                                                     | 16%                                                           | 959,04                                                                                | 6.953,04                                                       |
|                                                                                                    | Rests umme                                                                                                    |                                                                                                    |                                                                            | 9.891,00                                                                     | 16%                                                           | 1.582,56                                                                              | 11,473,56                                                      |
| Diese Restsumme geht als                                                                                                    | Skonto                                                                                                    |                                                                                                    |                                                                            | 2 %                                                                          | 6                                                             |                                                                                       | - 229,47€                                                      |
| Rechnungsbetrag in das<br>Rechnungsbuch.                                                                                                    | Rechnungen und Zahlungen bis zum 08                                                                                                    | .11.2005                                                                                                    | Nettoin €                                                                  | US                                                                           | tin€                                                          | Brutto in €                                                                           | Zahlbetrag in €                                                |
|                                                                                                    | 1. Rechnung 00125.05 vom 21.10.2005<br>1. Installationen im Waldhaus                                                                                                    | vom 08.11.2005                                                                                                   | 5.994,00                                                                   | 96                                                                           | 59,04                                                         | 6.953,04                                                                              | 6.813,98                                                       |
|                                                                                                    | 2. Skonto zu Rechnung 00125<br>2. Restsumme Rechnung 00127/05                                                                                                    | /05 v om 08.11.2005                                                                                              | 9.891,00                                                                   | 1.58                                                                         | 32,56                                                         | 11.473,56                                                                             | 139,06                                                         |
| Bei vollständig bezahlter vorange-                                                                                                    | Summe Rechnungen und Zahlungen                                                                                                    |                                                                                                    | 15.885,00                                                                  | 2.54                                                                         | 41,60                                                         | 18.426,60                                                                             | 6.953,04                                                       |
| gangener Abschlagsrechnung ist der<br>noch zu zahlende Betrag genauso                                                                                                    | Noch zu zahlender Betrag     11.473,56       Wir bitten um Zahlung bis zum 07.01.2006 ohne Abzug.     11.473,56                                                                                                    |                                                                                                    |                                                                            |                                                                              |                                                               |                                                                                       | 11.473,56                                                      |
| giois wie die Resisuititie.                                                                                                    | Bei Zahlung bis zum 22.11.2005 gewähren wir Ihnen 2,00 % = 229,47 €.                                                                                                    |                                                                                                    |                                                                            |                                                                              |                                                               |                                                                                       |                                                                |
| Endfloskel mit Zahlungsziel und Skonto.                                                                                                    | Der zu zahlende Betrag ist dann 11.244,09 §.<br>Speichern Sie Rechnung über die Schaltfläche <b>Sichern</b> .                                                                                                    |                                                                                                    |                                                                            |                                                                              |                                                               |                                                                                       |                                                                |
| Drucken Sie die Rechnung aus!<br>Beim Druck erfolgt die Übergabe der<br>Rechnung in das Rechnungsbuch.<br>Führen Sie die Übernahme in das<br>Rechnungsbuch durch. Dabei können<br>Sie nochmals die Daten der Rech-<br>nung überprüfen. | Die erste Teilrechnung<br>Auftraggeber geschickt.<br>Sie können nun beliebig<br>weiter bis zu Ihrer Schlu<br>wieder derselbe.<br><u>Bemerkung:</u><br>Wollen Sie die Tabelle I<br>Rechnung für Ihren Kur                          | nach der Abs<br>mit Teilrech<br>ıßrechnung f<br><b>Rechnunge</b><br>iden ausweis                                 | schlags<br>nnunger<br>fortfahr<br>n und Z<br>sen, so                       | rechnu<br>n und/o<br>en. De<br><b>Zahlun</b><br>klicker                      | ung w<br>oder A<br>r Abla<br>n <b>gen</b> r<br>n Sie          | aurde erste<br>Abschlags<br>auf ist nun<br>nicht mit a<br>die Tabell                  | ellt und zum<br>rechnungen<br>immer<br>uf der<br>e einfach an. |
|                                                                                                    | die Taste Entfernen au<br>Diese Übersicht ist dan<br>auch nicht sein. Betrach<br>als Hinweis für Ihren Ku                                                                                                    | f Ihrer Tasta<br>f Ihrer Tasta<br>n nicht mehr<br>hten Sie dies<br>inden.                                        | mrandu<br>tur.<br>Bestan<br>e Tabe                                         | ndteil Ir<br>Ile als                                                         | ruckei<br>hrer R<br>"Kont                                     | n Sie anso<br>lechnung.<br>loauszug"                                                  | Sie muß es<br>und somit                                        |
|                                                                                                    | Irgendwann ist jeder Ba<br>Schlußrechnung erstelle<br>Beachten Sie hierbei, d<br>(Lieferungen und Leistu<br>Rechnen Sie in der Sch<br>unbedingt erforderlich, d<br>und auf der Rechnung e<br>Ansonsten ist die Rechr<br>ungültig. | u einmal zu<br>en.<br>ass diese So<br>ngen) nachp<br>lußrechnung<br>den Ursprung<br>einen Hinwei<br>nung entspre | Ende u<br>chlußred<br>orüfbar<br>gauch r<br>gsauftra<br>s auf di<br>echend | nd Sie<br>chnung<br>enthalt<br>nur pau<br>ag an c<br>iesen <i>I</i><br>Umsat | g säm<br>g säm<br>den m<br>uscha<br>die Re<br>Auftra<br>zsteu | sen die<br>tliche Pos<br>uß.<br>I ab, so ist<br>echnung a<br>g zu verm<br>lergesetz { | itionen<br>t es<br>nzuheften<br>erken.<br>§ 14                 |

Г

٦

|                                                                                     | 3. Erstellen der Schlußrechnung                                                                                                    |
|-------------------------------------------------------------------------------------|----------------------------------------------------------------------------------------------------|
| Öffnen Sie dazu wiederum Ihr<br>Ursprungsdokument, also die<br>Auftragsbestätigung. | Um eine <b>Schlußrechnung</b> zu erstellen, klicken Sie in der<br>Dokumentbearbeitung bei geöffnetem Ursprungsdokument oben in der<br>Menüleiste auf den Menüeintrag <b>Teil-/Abschlagsrechnungen</b> . Folgendes<br>Untermenü erscheint: |
|                                                                                     | Teil- / Schlußrechnung erstellen                                                                                                    |
|                                                                                     | Abschlagsrechnung erstellen                                                                                                    |
|                                                                                     | Liste der Teil- (Abschlansrechnungen                                                                                                    |
|                                                                                     |                                                                                                    |
|                                                                                     | abzusetzende Rechnungen                                                                                                    |
|                                                                                     | Umlagen und Abzüge                                                                                                    |
|                                                                                     | Klicken Sie nun auf den ersten Menüeintrag <b>Teil-/Schlußrechnung</b><br>erstellen.                                                                                                    |
|                                                                                     | Folgender Dialog öffnet sich:                                                                                                    |
|                                                                                     | Art                                                                                                    |
| Dies ist der gleiche Dialog wie beim                                                | Formel einfügen Kopieren von Reste übernehmen Externe Liste einlesen                                                                                                    |
| Erstellen einer Teilrechnung.                                                       |                                                                                                    |
| Nur rechts bei den Mengenangaben                                                    | 2 Testartikel BBB     Pos-Nr 1     Pos-Nr 1                                                                                                    |
| finden Sie nun auch Mengen, die schon abgerechnet sind.                             | < Ende des Dokuments > Artikel-Nr 001-01005005<br>Kurztext Testartikel AAA                                                                                                    |
| Haben Sie Fragen zu diesem Dialog,                                                  | Auftragsmenge 600,000 Stück                                                                                                    |
| schauen Sie auf Seite 6 nochmals                                                    | - abgerechnet 400,000 Stück<br>in Rearbeitung 0,000 Stück                                                                                                    |
| nacn.                                                                               | verbleiben 200,000 Stück                                                                                                    |
|                                                                                     |                                                                                                    |
|                                                                                     | Auftragsbestätigung 00100/05 Hechnung - neu - Rechnung 00127/05 Rechnung 00125/05                                                                                                    |
|                                                                                     | <u>Δ</u> ufmaβ                                                                                                    |
|                                                                                     | Menge 0 Stück                                                                                                    |
|                                                                                     |                                                                                                    |
|                                                                                     |                                                                                                    |
|                                                                                     |                                                                                                    |
|                                                                                     |                                                                                                    |
|                                                                                     |                                                                                                    |
|                                                                                     |                                                                                                    |
|                                                                                     | Rechnung erstellen                                                                                                    |
|                                                                                     |                                                                                                    |
|                                                                                     | Sie können nun wieder jede einzelne Position anklicken und die                                                                                                    |
|                                                                                     | dazugehörigen Mengen oder Massen eintragen (mit oder ohne                                                                                                    |
|                                                                                     | Aufmassketten). Sie können aber auch alles, was noch nicht abgerechnet ist                                                                                                    |
|                                                                                     | automatisch zur Abrechnung bereitstellen.                                                                                                    |
|                                                                                     | Klicken Sie dazu auf den Menüeintrag <b>Reste übernehmen</b> am oberen Rand                                                                                                    |
|                                                                                     | dieses Dialogrensters.                                                                                                    |
|                                                                                     | Folgende Auswahl erscheint:                                                                                                    |
|                                                                                     | Reste übernehmen                                                                                                    |
|                                                                                     | für diese <u>P</u> osition                                                                                                    |
|                                                                                     | für alle Positionen dieses <u>T</u> itels                                                                                                    |
|                                                                                     | für alle Positionen des <u>D</u> okumentes                                                                                                    |
|                                                                                     | Cind Tital in Dakumant varbandan ist such die Auswahl suf dieselber met                                                                                                    |
|                                                                                     | Sinu Thei im Dokument vomanden, ist auch die Auswahl auf dieselben mgl.                                                                                                    |
|                                                                                     |                                                                                                    |

|                                              | Wählen Sie z.B. den Menüeintrag <b>für alle Positionen des Dokumentes</b> .<br>HAPAK trägt nun alle Mengen und Massen, die noch verbleiben, also noch<br>nicht abgerechnet sind, als abzurechnende Menge in diesen Dialog ein. Sie<br>erkennen es dann daran, daß alle betreffenden Positionen einen<br>entsprechenden Haken bekommen haben. Das Programm gibt Ihnen dazu<br>außerdem noch folgenden Hinweis:                                                                                                    |
|----------------------------------------------|----------------------------------------------------------------------------------------------------|
|                                              | Warnung       Imailen Positionen des Dokumentes wird die verbleibende Restmenge eingetragen.         Sollten für einzelne Positionen bereits Mengen oder Aufmaße eingetragen sein, werden diese überschrieben!         Imailen Positionen bereits Mengen oder Aufmaße eingetragen sein, werden diese überschrieben!         Imailen Positionen bereits Mengen oder Aufmaße eingetragen sein, werden diese überschrieben!         Imailen Positionen bereits Mengen oder Aufmaße eingetragen sein, werden diese überschrieben!         Imailen Positionen bereits Mengen oder Aufmaße eingetragen sein, werden diese überschrieben!         Imailen Positionen bereits Mengen oder Aufmaße eingetragen sein, werden diese überschrieben!         Imailen Positionen bereits Mengen oder Aufmaße eingetragen sein, werden diese überschrieben!         Imailen Positionen bereits Mengen oder Aufmaße eingetragen sein, werden diese überschrieben!         Imailen Positionen bereits Mengen oder Aufmaße eingetragen sein, werden diese überschrieben!         Imailen Positionen bereits Mengen oder Aufmaße eingetragen sein, werden diese überschrieben!         Imailen Positionen bereits Mengen oder Aufmaße eingetragen sein, werden diese überschrieben!         Imailen Positionen bereits Mengen oder Aufmaße eingetragen sein, werden diese überschrieben!         Imailen Positionen bereits Mengen oder Aufmaße eingetragen sein, werden diese überschrieben!         Imailen Positionen bereits Mengen oder Aufmaße eingetragen sein, werden diese überschrieben!         Imailen Positionen bereits Mengen oder Aufmaße eingetragen sein, werden diese überschrie |
| Schneller kann man Reste nicht<br>abrechnen. | Das Ergebnis sieht in diesem Dialog dann etwa so aus:         Image: Spieren von         Reste übernehmen         Eormel einfügen (Spieren von         Reste übernehmen         Externe Liste einlesen         Image: Spieren von         Reste übernehmen         Externe Liste einlesen         Image: Spieren von         Reste übernehmen         Externe Liste einlesen         Image: Spieren von         Reste übernehmen         Externe Liste einlesen         Image: Spieren von         Reste übernehmen         Externe Liste einlesen         Image: Spieren von         Reste übernehmen         Externe Liste einlesen         Pos-Nr 1         Auftragsmenge       600,000 Stück         - abgerechnet       400,000 Stück         - abgerechnet       200,000 Stück         - abgerechnet       0,000 Stück         - abgerechnet       0,000 Stück         - abgerechnet       0,000 Stück         - abgerechnet       0,000 Stück         - abgerechnet       0,000 Stück         - abgerechnet       200,000 milletter                                                                                                    |
|                                              | Sie erkennen, daß oben links alle Positionen einen Haken haben und daß rechts bei den Mengenangaben aus dem Auftrag für jede Position keine verbleibende Restmenge mehr existiert (0,000).<br>Klicken Sie nun auf die Schaltfläche links unten <b>Rechnung erstellen</b> .                                                                                                    |
|                                              | Beachten Sie:<br>Haben Sie schon Mengen oder Massen eingegeben, werden diese<br>überschrieben.<br>Wollen Sie mit Aufmassketten (Formeln) abrechnen, können Sie die Funktion<br>"Reste übernehmen" nicht verwenden.                                                                                                    |

| Haben Sie Fragen zu diesem Dialog,<br>schauen Sie bitte auf der <b>Seite 7</b><br>nochmals die Erläuterungen an.                                                                                                    | Folgender Dialog erscheint, den Sie schon von der Erstellung der vorangegangenen Teilrechnung her kennen:                                                                                                    |  |  |  |  |  |
|----------------------------------------------------------------------------------------------------|----------------------------------------------------------------------------------------------------|--|--|--|--|--|
| Setzen Sie den Haken bei                                                                                                    | Optionen zur Rechnungserstellung X                                                                                                    |  |  |  |  |  |
| Schlußrechnung. Den Haken bei<br>kumulative Teilrechnung können<br>Sie nicht einzeln entfernen, weil eine<br>Schlußrechnung immer zwingend<br>kumulativ ist.                                                                                                    | Nullmengen übernehmen       ✓ Rechnung erstellen         Aufmaße anzeigen       ✓ Abbruch         ✓ kumulative Teilrechnung       ✗ Abbruch         ✓ Schlußrechnung       ✓ Abbruch                                                                                                    |  |  |  |  |  |
| Entfernen Sie den Haken bei<br>Nettorabatt (Sicherheitseinbehalt).<br>Der SE löst sich in der Schlußrech-<br>nung auf und hat hier nichts mehr zu<br>suchen.<br>Setzen Sie den Haken bei Skonto<br>und wählen dann den darunter<br>befindlichen vierten Punkt aus.<br>Setzen Sie den Haken bei Dialog<br>Umlagen und Abzüge/Gewähr-<br>leistungseinbehalt. | <ul> <li>✓ Nettorabatt 10 % als Sicherheitseinbehalt</li> <li>Skonto 2 % innerhalb von 14 Tagen<br/>auf: Brutto-Gesamtsumme</li> <li>Restsumme nach Abzug von Teil- und Abschlagsrechnungen</li> <li>Restsumme nach Umlagen und Abzügen</li> <li>Restsumme nach Gewährleistungseinbehalt</li> <li>Dialog Umlagen und Abzüge / Gewährleistungseinbehalt anzeigen</li> <li>vorherige Aufmaße übernehmen</li> <li>nur als Summe</li> <li>vorherige Teilrechnungen absetzen als</li> </ul>                                                                                                    |  |  |  |  |  |
| Belassen Sie den Rest.                                                                                                    | <ul> <li>C Netto-Rechnungsbeträge</li> <li>✓ eingegangene ∠ahlungen auflisten</li> <li>④ Brutto-Bechnungsbeträge</li> <li>✓ keine Brutto-abzüge ausweisen</li> </ul>                                                                                                    |  |  |  |  |  |
|                                                                                                    |                                                                                                    |  |  |  |  |  |
|                                                                                                    | Arbeiten Sie den Dialog von oben nach unten ab!                                                                                                    |  |  |  |  |  |
|                                                                                                    | Nachdem Sie die entsprechenden Optionen eingestellt/geprüft haben, sollte dieser Dialog etwa so aussehen:                                                                                                    |  |  |  |  |  |
| Sind Sie sich nicht ganz sicher, ob<br>dies die richtigen Einstellungen sind,<br>vergleichen Sie bitte dann die<br>Angaben, die in Ihrem Bauvertrag<br>festgeschrieben sind (siehe Seite 2).                                                                                                    | Optionen zur Rechnungserstellung       X         Nullmengen übernehmen       Rechnung grstellen         Aufmaße anzeigen       Aufmaße anzeigen         Kumulative Teilrechnung       Abbruch         Schlußrechnung       Abbruch         Schlußrechnung       Schlußrechnung         Nettorabatt       10 % als Sicherheitseinbehalt         Skonto       2 % innerhalb von       14 Tagen         auf:       Brutto-Gesamtsumme         Restsumme nach Abzug von Teil- und Abschlagsrechnungen         Restsumme nach Abzug von Teil- und Abschlagsrechnungen         Restsumme nach Abzug von Teil- und Abschlagsrechnungen         Restsumme nach Abzug von Teil- und Abschlagsrechnungen         Restsumme nach Abzug von Teil- und Abschlagsrechnungen         Restsumme nach Gewährleistungseinbehalt         Dialog Umlagen und Abzüge / Gewährleistungseinbehalt         Dialog Umlagen und Abzüge / Gewährleistungseinbehalt         vorherige Aufmaße übernehmen         nur als Summe         vorherige Teilrechnungen absetzen als         Netto-Rechnungsbeträge       eingegangene Zahlungen auflisteri         Brutto-Rechnungsbeträge       keine Bruttoabzüge ausweisen |  |  |  |  |  |
|                                                                                                    |                                                                                                    |  |  |  |  |  |
|                                                                                                    | Folgender Hinweis erscheint:                                                                                                    |  |  |  |  |  |
|                                                                                                    | Bestätigung                                                                                                    |  |  |  |  |  |
|                                                                                                    | Bevor die Rechnung erstellt werden kann, muß die Auftragsbestätigung gespeichert werden.<br>Jetzt speichern?<br>Bestätigen Sie mit einem Klick auf die Schaltfläche Ja.                                                                                                    |  |  |  |  |  |
|                                                                                                    |                                                                                                    |  |  |  |  |  |

|                                                                                                    | <ul> <li>Ggfs. erscheinen bei Ihnen (je nach Einstellung im Programm)</li> <li>Statusabfragen für Auftrag und neue Rechnung</li> <li>Eigenschaften des neuen Dokumentes.</li> <li>Abweichender Rechnungsempfänger</li> </ul> Beantworten Sie die Dialoge so, wie Sie es von der normalen Arbeit mit Dokumenten gewöhnt sind.                                                                                                    |                  |  |  |  |  |  |
|----------------------------------------------------------------------------------------------------|----------------------------------------------------------------------------------------------------|------------------|--|--|--|--|--|
| Hier werden die Bruttoabzüge                                                                                                    | Der Dialog <b>Umlagen/Abzüge und Gewährleistungseinbehalt</b> erscheint:                                                                                                    |                  |  |  |  |  |  |
| hinterlegt, die in Ihrem Vertrag<br>festgeschrieben sind:                                                                                                    | Image: Provide the state of the state of the state                 | 🗸 ок             |  |  |  |  |  |
| Dies waren in diesem Beispiel:<br>50,00 € für Dixi-Clo<br>0,3 % für Baustrom und<br>0,3 % für Bauwasser                                                                                                    | Dixi-Clo $ \checkmark$ $0$ $\overset{\circ}{\overset{\circ}{\overset{\circ}{\overset{\circ}{\overset{\circ}{\overset{\circ}}{\overset{\circ}{\circ$                                                                                                    | X Abbrechen      |  |  |  |  |  |
|                                                                                                    | $- \qquad \qquad \qquad \qquad \qquad \qquad \qquad \qquad \qquad \qquad \qquad \qquad \qquad \qquad \qquad \qquad \qquad \qquad \qquad$                                                                                                    |                  |  |  |  |  |  |
|                                                                                                    | Summe Umlagen und Abzuge 0,00 €                                                                                                    |                  |  |  |  |  |  |
|                                                                                                    | Setzen Sie bei den entsprechenden Abzügen einen Haken (hier die ersten<br>drei). Ist ein Eintrag nicht vorhanden, so können Sie einen anderen<br>überschreiben oder in den unteren freien Zeilen Einträge hinzufügen. Wolke<br>Sie permanente Änderungen speichern, so nutzen Sie die Schaltfläche<br><b>Voreinstellungen</b> dazu.<br>In der Mitte jeweils befindet sich die Prozentabrechnung, rechts daneben o<br>Betragsabrechnung.<br>Entfernen Sie also beim Dixi-Clo den Haken für die Prozentabrechnung un<br>tragen Sie rechts daneben die 50,00 € ein.<br>Tragen Sie bei den anderen beiden Abzügen die 0,3 % ein. Ihr Dialog sollt<br>nun etwa so aussehen:                                                                                                    |                  |  |  |  |  |  |
|                                                                                                    | Umlagen, Abzüge und Gewährleistungseinbehalt                                                                                                    | x                |  |  |  |  |  |
| Achten Sie darauf, dass hier ganz<br>oben der Haken gesetzt ist bei<br>prozentuale Umlagen beziehen<br>sich auf den Bruttorechnungs-<br>betrag.<br>Die Option mit Bezug auf die<br>verbleibende Restsumme ist nur<br>dann anzuwenden, wenn Ihr AG Sie<br>gezwungen hat, schon in Teilrech-<br>nungen mit Umlagen und Abzügen<br>zu hantieren, was aber nicht der Fall<br>sein sollte/dürfte | Image: constraint of the second second se | Voreinstellungen |  |  |  |  |  |

| Im Vertrag (Seite 2) ist festgelegt:<br>5% GE für 5 Jahre.<br>Da Sie den Betrag nicht dem AG<br>überlassen wollen, sichern Sie sich<br>mit einer Bürgschaft ab.<br>Dementsprechend darf der AG den<br>GE nicht einbehalten, sondern muß<br>ihn auszahlen. | Setzen Sie als Nächstes die Optionen im unteren Teil des Dialoges für den<br>Gewährleistungseinbehalt.<br>Setzen Sie den ersten Haken vor <b>Gewährleistungseinbehalt</b> .<br>Tragen Sie dann, am besten über die Kalenderfunktion (rote 12) das <b>Datum</b><br>für 5 Jahre in der Zukunft ein.<br>Tragen Sie daneben die <b>5 %</b> ein.<br>Setzen Sie den Haken vor <b>Bankbürgschaft</b> .<br>Tragen Sie kein Datum, wenn Sie sich erst mit Vorlage der Rechnung eine<br>Bürgschaft holen.<br>Der untere Teil für den Gewährleistungseinbehalt könnte dann so aussehen:                                                                                                    |  |  |  |  |
|----------------------------------------------------------------------------------------------------|----------------------------------------------------------------------------------------------------|--|--|--|--|
| Der AG darf den G-Einbehalt nicht<br>einbehalten, wenn Sie ihm mitteilen,<br>daß Sie eine Bankbürgschaft<br>vorlegen werden Die Option                                                                                                    | ✓ Gewährleistungseinbehalt bis         09.01.2012         [2]         5         % =         1.931,40         €           ✓ Bankbürgschaft vom         [2]         [2]         [2]         [2]         [2]         [2]         [2]         [2]         [2]         [2]         [2]         [2]         [2]         [2]         [2]         [2]         [2]         [2]         [2]         [2]         [2]         [2]         [2]         [2]         [2]         [2]         [2]         [2]         [2]         [2]         [2]         [2]         [2]         [2]         [2]         [2]         [2]         [2]         [2]         [2]         [2]         [2]         [2]         [2]         [2]         [2]         [2]         [2]         [2]         [2]         [2]         [2]         [2]         [2]         [2]         [2]         [2]         [2]         [2]         [2]         [2]         [2]         [2]         [2]         [2]         [2]         [2]         [2]         [2]         [2]         [2]         [2]         [2]         [2]         [2]         [2]         [2]         [2]         [2]         [2]         [2]         [2]         [2]         [2]         [2] <t< td=""></t<>                                                                                                    |  |  |  |  |
| Bankbürgschaft vom [ohne Datum]<br>erzeugt nämlich nichts andere als<br>diesen Hinweis. Zum Vorlegen der<br>Bürgschaft haben Sie It. VOB/B in<br>der Regel 18 Tage Zeit.                                                                                  | Wundern Sie sich nicht, daß das dargestellte Datum 5 Jahre und 2 Monate<br>nach dem Rechnungsdatum durch den Verfasser eingestellt ist. Dieser<br>berücksichtigt einfach die 60-Tage-Frist It. VOB/B für die Rechnungsprüfung,<br>die der AG hat. So werden Nachbesserungen der Rechnung gleich<br>vermieden.<br>Haben Sie Ihre Einstellungen getätigt, klicken Sie auf die Schaltfläche <b>OK</b> .                                                                                                    |  |  |  |  |
|                                                                                                    | Der Speichern-Dialog für die Schlußrechnung erscheint:                                                                                                    |  |  |  |  |
| Füllen Sie auf gewohnter Weise ggfs.<br>die Felder aus.                                                                                                    | Der Speichern-Dialog für die Schlußrechnung erscheint:                                                                                                    |  |  |  |  |
|                                                                                                    | Klicken Sie auf die Schaltfläche <b>OK</b> .                                                                                                    |  |  |  |  |
|                                                                                                    | Folgende Frage erscheint:         Bestätigung         Image: Soll die Rechnung jetzt zur Weiterbearbeitung geöffnet werden?         Image: Soll die Rechnung jetzt zur Weiterbearbeitung geöffnet werden?         Image: Soll die Rechnung jetzt zur We |  |  |  |  |
|                                                                                                    |                                                                                                    |  |  |  |  |

| ie Brutto-Gesamtsumme d. Rechng.                            |                                                                                                    |                              |                               |                  |                            |                               |
|-------------------------------------------------------------|----------------------------------------------------------------------------------------------------|------------------------------|-------------------------------|------------------|----------------------------|-------------------------------|
|                                                             | Gesamtsumme                                                                                                    |                              |                               |                  |                            | 38.628,00 €                   |
|                                                             | RECHNUNGEN vom                                                                                                    |                              | Netto in €                    | Satz             | UStin€                     | <br>Brutto in €               |
| Kumulierung mit den beiden vorange-<br>gangenen Rechnungen. | Gesamtrechnungsbetrag 08.11.                                                                                                    | 2005                         | 33.300.00                     | 16%              | 5.328.00                   | 38.628.00                     |
|                                                             | 1 Rechnung 00125/05 21.10                                                                                                    | 2005                         | 5 994 00                      | 16%              | 959.04                     | 6 953 04                      |
|                                                             | 2. Rechnung 00127/05 08.11.                                                                                                    | 2005                         | 9.891,00                      | 16%              | 1.582,56                   | 11.473,56                     |
|                                                             | Summe Abschläge/Teilrechnungen                                                                                                    |                              | 15.885,00                     | 16%              | 2.541,60                   | 18.426,60                     |
| echnungsbetrag der Schlußrechng.                            | Restsumme                                                                                                    |                              | 17.415,00                     | 16%              | 2.786,40                   | 20.201,40                     |
|                                                             | UMLAGEN UND ABZÜGE auf Gesamtsumme 38.628,00                                                                                                    | I€                           |                               | Satz             | Betrag in€                 |                               |
|                                                             | Dixi-Clo                                                                                                    |                              |                               |                  | 50,00                      |                               |
| zug der Umlagen und Abzüge                                  | Umlage Baustrom                                                                                                    |                              |                               | 0,3%             | 115,88                     |                               |
| nderungen)                                                  | Umlage Bauwasser                                                                                                    |                              |                               | 0,3%             | 115,88                     |                               |
| bleibende Restsumme                                         | Summe Umlagen und Abzüge<br>verbleibende Restsumme                                                                                                    |                              |                               |                  |                            | - 281,70<br><b>19.919,6</b> 4 |
|                                                             | Betrag Gewährleistungseinbehalt bis 09.01.2012                                                                                                    |                              |                               | 5%               | 1.931,40                   |                               |
| gaben zum Gewährleistungs-<br>behalt                        | Bankbürgschaft wird vorgelegt.                                                                                                    |                              |                               |                  |                            |                               |
| ontoberechnung                                              | Skonto                                                                                                    |                              | 2 9                           | 6                |                            | - 398,39€                     |
|                                                             |                                                                                                    | Netto in €                   | US                            | tin€             | Brutto in €                | Zahlbetrag in€                |
| ersicht aller Rechnungen und<br>hlungen                     | 1. Rechnung 00125/05 vom 21.10.2005                                                                                                    | 5.994,00                     | 9:                            | 59,04            | 6.953,04                   |                               |
|                                                             | 1. Installationen im Waldhaus vom 08.11.2005                                                                                                    |                              |                               |                  |                            | 6.813,98                      |
|                                                             | 2. Skonto zu Rechnung 00125/05 vom 08.11.2                                                                                                    | 005                          | 4.51                          | 0.000            | 44 472 55                  | 139,06                        |
|                                                             | 3. Restsumme Rechnung 00128/05                                                                                                    | 9.891,00                     | 2.71                          | 32,56<br>36.40   | 11.473,56                  |                               |
|                                                             | Summe Rechnungen und Zahlungen                                                                                                    | 33 300 00                    | 5.3                           | 28.00            | 38 346 24                  | 6 953 0/                      |
|                                                             |                                                                                                    |                              | 0.0,                          | .0,00            | 50.540,24                  | 0.000,04                      |
|                                                             | Speichern Sie diese Schlußrechn                                                                                                    | ung mit e                    | inem K                        | lick au          | uf die Scha                | altfläche                     |
|                                                             | Speichern Sie diese Schlußrechn<br>Sichern.<br>Drucken Sie die Schlußrechnung<br>an das Rechnungsbuch.<br>Sie haben die Schlußrechnung er                                             | aus. Übe<br>folgreich        | inem K<br>rgeben<br>erstellt. | lick au<br>Sie d | uf die Scha<br>labei diese | altfläche<br>Rechnun          |
|                                                             | Speichern Sie diese Schlußrechn<br>Sichern.<br>Drucken Sie die Schlußrechnung<br>an das Rechnungsbuch.<br>Sie haben die Schlußrechnung er<br>4. Ändern von Rechnun                    | aus. Übe<br>folgreich<br>gen | inem K<br>rgeben<br>erstellt. | lick au<br>Sie d | uf die Scha<br>labei diese | altfläche<br>Rechnun          |
|                                                             | Speichern Sie diese Schlußrechn<br>Sichern.<br>Drucken Sie die Schlußrechnung<br>an das Rechnungsbuch.<br>Sie haben die Schlußrechnung er<br>4. Ändern von Rechnun<br>Vorbemerkungen: | aus. Übe<br>folgreich<br>gen | inem K<br>rgeben<br>erstellt. | lick au<br>Sie d | uf die Scha<br>labei diese | altfläche<br>Rechnun          |

| Hinweise:                                                                                                    |  |  |  |  |  |  |
|----------------------------------------------------------------------------------------------------|--|--|--|--|--|--|
| <ol> <li>Generell gilt: Es dürfen keine Teil- und/oder Abschlagsrechnungen<br/>gelöscht werden.</li> <li>Begründung:<br/>Die Kumulierung, sprich: Das Verhältnis der verbleibenden noch<br/>abzurechnende Menge einer Position zur Auftragsmenge unter<br/>Berücksichtigung der schon abgerechneten Menge wird im<br/>Ursprungsdokument (Angebot oder Auftragsbestätigung) mit der<br/>Zuordnung zur jeweiligen Rechnung gespeichert.</li> </ol>                                                                                                    |  |  |  |  |  |  |
| <ol> <li>Dies bedeutet: Wenn Sie über den Datenservice eine Rechnung<br/>einfach löschen, erfährt das Ursprungsdokument nichts davon. Die<br/>noch verbleibenden Mengen oder Massen werden nicht aktualisiert,<br/>weil das Löschen eines Dokumentes mit den Positionen eines<br/>anderen Dokumentes nichts gemein hat.</li> </ol>                                                                                                    |  |  |  |  |  |  |
| <ol> <li>Also denken Sie daran: In HAPAK können Sie immer sehr viel<br/>ändern, also sollte dies auch f ür eine schon erstellte Teilrechnung<br/>gelten.</li> </ol>                                                                                                    |  |  |  |  |  |  |
| <ol> <li>Wenn Sie eine Teilrechnung ändern und es existiert schon eine wei-<br/>tere /nächste Teil- oder Schlußrechnung, dann muß auch diese<br/>geändert werden.</li> </ol>                                                                                                    |  |  |  |  |  |  |
| 5. Unabhängig davon, wie Sie auf einen sogenannten "Rechnungsrück-<br>läufer" reagieren. Ihre Rechnung ist gültig und darf durch den AG<br>nicht geändert werden. Der einzige, der einen Rechnung<br>ändern/korrigieren kann, ist der Rechnungssteller. Sind Sie also<br>anderer Meinung zu den Vorstellungen Ihres AG`s, der dazu noch<br>Ihre Rechnung nicht vollständig bezahlt (hat), so tritt er ab der<br>Fälligkeit Ihrer Rechnung automatisch in Verzug.                                                                                                    |  |  |  |  |  |  |
| <ol> <li>Aber es kann auch vorkommen, dass Sie sich geirrt haben. Aus<br/>diesem Grund sollte eine Rechnungsänderung erfolgen können.</li> </ol>                                                                                                    |  |  |  |  |  |  |
| 7. Denken Sie daran, dass eine Rechnung eine Umsatzsteuerzahlung<br>zur Folge haben kann. Ist die alte Rechnung aus einem<br>vorangegangenen Umsatzsteuer-Anmeldezeitraum, sollte Ihr Steuer-<br>berater davon erfahren, um eine Steuerberichtigung im folgenden<br>Anmeldezeitraum zu erstellen. Bei Übergabe Ihrer Daten in eine<br>FiBu oder an den Steuerberater werden nur die Rechnungen des<br>aktuellen Abrechnungszeitraumes (z.B. vergangener Monat)<br>übergeben. Liegt Ihre geänderte Rechnung davor, muß die Korrektur<br>in der FiBu oder beim Steuerberater manuell erfolgen. |  |  |  |  |  |  |
| 8. Da die zu ändernde Teil- und/oder Schlußrechnung einer<br>Kumulierung der Mengen und Massen unterliegt, können Sie diese<br>Rechnung nicht einfach in der Dokumentbearbeitung öffnen und<br>ändern. Auch hier würde das Ursprungsdokument nichts davon<br>erfahren, weil eine rückwirkende Zuordnung zum Ursprungsdoku-<br>ment nicht möglich ist. Außerdem würde die Kumulierung mit der<br>nächsten Teil-/Schlußrechnung nicht mehr stimmen.                                                                                                    |  |  |  |  |  |  |
| <ol> <li>Also gilt folgender Grundsatz: Sie wollen die Abrechnung von<br/>Mengen/Massen eines Auftrages ändern, also öffnen Sie die<br/>Auftragsbestätigung (das Ursprungsdokument) in der<br/>Dokumentbearbeitung.</li> </ol>                                                                                                    |  |  |  |  |  |  |
| Im Nachfolgenden werden die einzelnen Schritte zum Ändern einer Teil-<br>und oder Schlußrechnung erläutert:                                                                                                    |  |  |  |  |  |  |

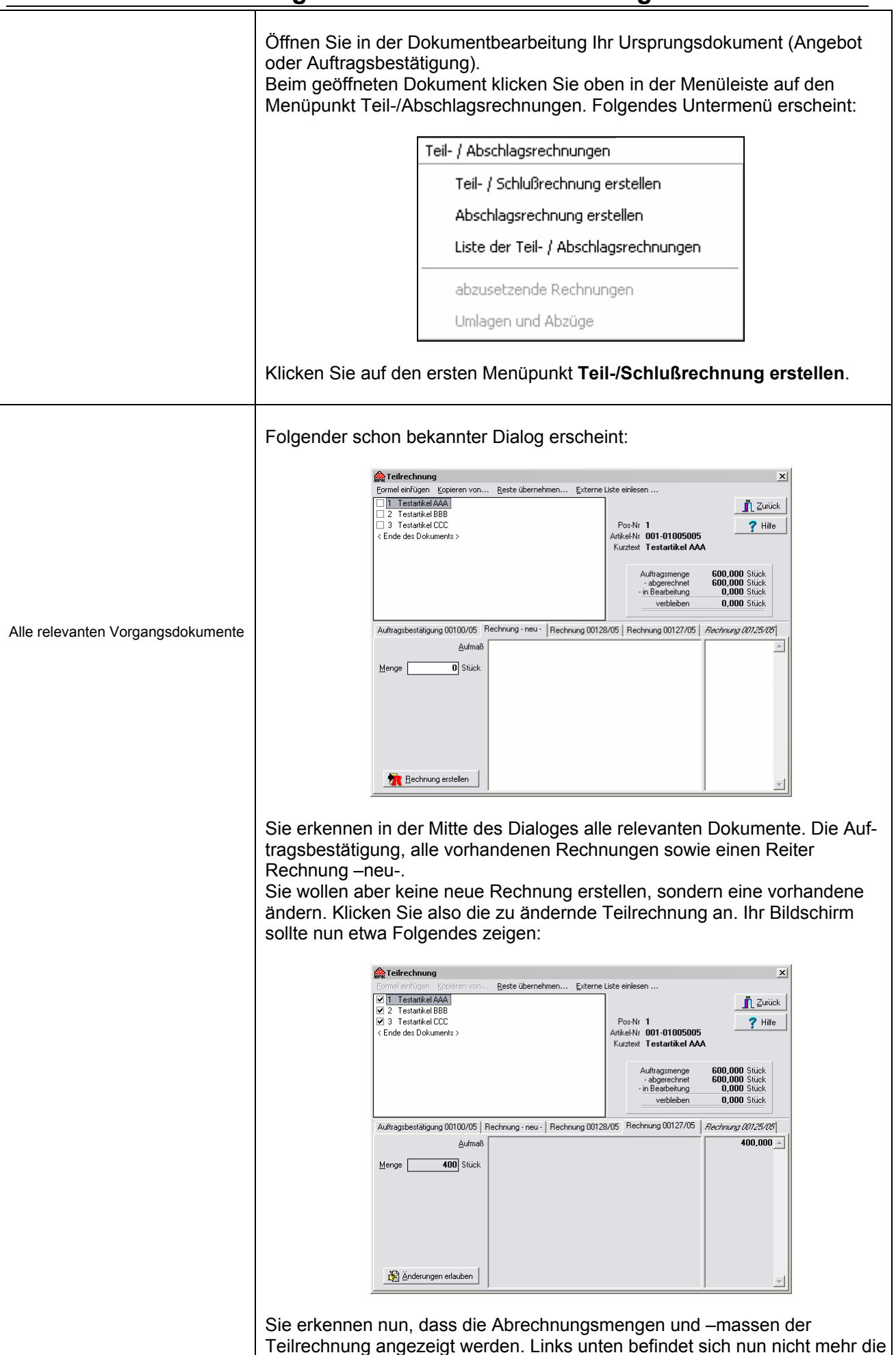

| <br>Schaltfläche <b>Rechnung erstellen</b> , sondern die Schaltfläche <b>Änderungen</b> erlauben.                                                                                                    |  |  |  |  |  |
|----------------------------------------------------------------------------------------------------|--|--|--|--|--|
| Klicken Sie auf die Schaltfläche Änderungen erlauben. Folgende Warnung erscheint:                                                                                                    |  |  |  |  |  |
| Warnung X                                                                                                    |  |  |  |  |  |
| Diese Rechnung wurde bereits erstellt.<br>Wenn Sie jetzt Änderungen vornehmen,<br>muß sie anschließend neu erstellt werden.<br>Sollte die Rechnung bereits in nachfolgenden<br>kumulativen Rechnungen verrechnet worden sein,<br>müssen auch diese Rechnungen neu erstellt werden.                                                                                                    |  |  |  |  |  |
| Haben Sie die Warnung gelesen und zur Kenntnis genommen, klicken Sie au<br>die Schaltfläche <b>OK</b> .<br>Nun werden die Positionen und das Feld zur Eingabe der Menge (oder das<br>Aufmassfeld) freigegeben und Sie können Korrekturen vornehmen. Die<br>Schaltfläche <b>Änderungen erlauben</b> ändert sich nun wieder in <b>Rechnung</b><br><b>erstellen</b> .                                                                                                    |  |  |  |  |  |
| Haben Sie z.B. Änderungen vorgenommen, so klicken Sie anschließend<br>wieder auf die Schaltfläche <b>Rechnung erstellen</b> . Der Dialog zum Einstellen<br>Ihrer Vertragsbedingungen erscheint. Nehmen Sie Ihre Einstellungen vor. Der<br>Dialog könnte dann wie bei der Teilrechnung etwa so aussehen:                                                                                                    |  |  |  |  |  |
| Optionen zur Rechnungserstellung                                                                                                    |  |  |  |  |  |
| Nullmengen übernehmen       ✓ Rechnung erstellen         ▲ufmaße anzeigen       ✓ Aufmaße teilrechnung         ✓ kumulative Teilrechnung       ✗ Abbruch         Schlußrechnung       ✓                                                                                                    |  |  |  |  |  |
| ✓ Nettorabatt       10 % als Sicherheitseinbehalt         ✓ Skonto       2 % innerhalb von       14 Tagen         auf :       © Brutto-Gesamtsumme         • Restsumme nach Abzug von Teil- und Abschlagsrechnungen         • Restsumme nach Abzug von Teil- und Abschlagsrechnungen         • Restsumme nach Gewährleistungseinbehalt         ■ Dialog Umlagen und Abzüge / Gewährleistungseinbehalt         ■ Dialog Umlagen und Abzüge / Gewährleistungseinbehalt         ● nur als Summe         • vorherige Aufmaße übernehmen         ● vollständig                                                                                                    |  |  |  |  |  |
| vorherige Teilrechnungen absetzen als<br>⊂ Netto-Rechnungsbeträge                                                                                                    |  |  |  |  |  |
| Haben Sie Ihre Einstellungen vorgenommen, so klicken Sie auf die<br>Schaltfläche <b>Rechnung erstellen</b> .<br>Nehmen Sie die Bestätigung zur Kenntnis. Hier erfolgt nun die korrigierte<br>Zuordnung zum Ursprungsdokument:                                                                                                    |  |  |  |  |  |
| Bestätigung       X         Image: Second Second |  |  |  |  |  |
| Klicken Sie die Schaltfläche <b>Ja</b> an. Die Auftragsbestätigung wird gespeichert.<br>Es erscheint nun die genauere Warnung nochmals:                                                                                                    |  |  |  |  |  |

|                                                   | Warnung                      | Diasa Dashayma uyuda kayaita yakay day Musayay 00122/05                                                                                                    | X                                                      |
|---------------------------------------------------|------------------------------|----------------------------------------------------------------------------------------------------|--------------------------------------------------------|
|                                                   | <u>.</u>                     | Soll sie wirklich neu erstellt werden?<br>Wenn Sie "Ja" wählen, wird die vorhandene Rechnung gelö:<br>und eine neue Rechnung mit der gleichen Nummer erstellt.<br>Sollte die Rechnung bereits in nachfolgenden<br>kumulativen Rechnungen verrechnet worden sein, | scht                                                   |
|                                                   |                              | müssen auch diese Rechnungen neu erstellt werden.                                                                                                    |                                                        |
| Bestätigen Sie                                    | e die W                      | arnung mit einem Klick auf die Schal                                                                                                    | tfläche <b>Ja</b> .                                    |
| Erstellen Sie i<br>die gleichen S<br>Änderung der | m Folg<br>chritte<br>Teilrec | enden wie gewohnt die Teilrechnung<br>nochmals mit der Schlußrechnung de<br>hnung in der Schlußrechnung auch v                                                                                                    | neu und führen Sie<br>urch, damit die<br>wirksam wird. |

Im folgenden Anhang werden Ihnen einige Begriffe nähergebracht, um das Verständnis für die Art und Weise der Arbeit mit Teil-Abschlags- und Schlußrechnungen zu erhöhen. Sie werden erkennen, dass HAPAK auf dem richtigen Weg ist und Sie mit den richtigen Abläufen unterstützt.

#### Allgemeine Begriffe und Erläuterungen

#### Sicherheitseinbehalt:

Sicherheitseinbehalt ist der Einbehalt, den sich der Auftraggeber von der Rechnung abzieht (einbehält), um von Ihnen als Auftragnehmer die Sicherheit zu haben, dass Sie den Auftrag auch fortführen. Dieser Einbehalt wird in der VOB/B bezeichnet als "Sicherheit für die Vertragserfüllung".

Sicherheitseinbehalte sind somit nur bei Abschlags- und Teilrechnungen sinnvoll und <u>richtig</u> und lösen sich in der Schlußrechnung auf (VOB/B § 17 (8.) 2. Wehren Sie sich gegen Sicherheitseinbehalte in Schlußrechnungen, denn SIE SIND JA FERTIG!

#### Gewährleistungeeinbehalt:

Gewährleistungseinbehalt ist der Einbehalt, den sich der Auftraggeber von der Rechnung abzieht (einbehält), um von Ihnen bei evtl. Gewährleistungsansprüchen eine Summe in der Hand zu haben, um diese Ansprüche wenigstens zum Teil decken zu können. Im Gegensatz zu Sicherheitsein-behalten kann dieser Einbehalt generell durch eine Bankbürgschaft abgelöst werden. Er beträgt in der Regel 5% der Bruttosumme der Schlußrechnung und läuft i.d.R. 5 Jahre, soweit nichts anderes vereinbart. Dieser Einbehalt wird in der VOB/B bezeichnet als "Sicherheit für Mängelansprüche".

Gewährleistung bedeutet: für Mängel geradestehen. Eine Gewährleistungsfrist beginnt somit frühestens mit dem Datum der Schlußrechnung, spätestens jedoch mit der erfolgten Bauabnahme. Lassen Sie sich deshalb nicht auf Gewährleistungseinbehalte in Teil- oder Abschlagsrechnungen, also während der Bauphase, ein, es sei denn, es handelt sich um vollkommene Teilabschnitte, die mit der restlichen Bauphase nichts zu tun haben.

#### Kostenübernahme (Umlagen und Abzüge):

Umlage und Abzüge werden vom Schlußrechnungsbetrag errechnet und somit nur in Schlußrechnungen zum Abzug gebracht. Sollte etwas Gegenteiliges in Ihrem Vertrag stehen, so sind Sie mit HAPAK auch auf der sicheren Seite, weil es unterstützt wird. Achten Sie aber immer darauf, dass bereits gewährte Umlagen und Abzüge in den nachfolgenden kumulierten Rechnungen verrechnet werden. Auftraggeber, die Ihnen 0,3 oder 0,5 % der Schlußrechnungssumme für eine sogenannte Bauwesenversicherung abziehen wollen, sollten Ihnen eine Kopie der Versicherungs-Police zukommen lassen. Tun diese dies nicht, verweigern Sie den Abzug. Es gibt genügend Praxisfälle, in denen nie eine solche Versicherung abgeschlossen wurde. Lesen Sie sich die Police auch aufmerksam durch, denn erstens gibt es eine solche "Bauwesenversicherung" nicht mehr und zweitens treffen die Inhalte oftmals nicht auf die bauausführenden Handwerker zu. Lassen Sie sich nie auf den Abzug für eine "Bauherrenhaftpflichtversicherung" ein. Die geht Sie nämlich nichts an, sondern nur dem Bauherren selbst.

#### Zahlungsbedingungen/Skontoabzug:

Treffen Sie Skontovereinbarungen so genau wie möglich. Lt. aktueller Rechtssprechung ist ein Skontoabzug pünktlich, wenn die Belastung des Kontos oder die Versendung eines Schecks innerhalb

der Skontofrist passierte, also auch am letzten Tag. Zeiten für Banküberweisungen (i.d.R. 3 Tage) sind nicht von Bedeutung.

Meistens werden Ihnen die sogenannten Skontoklauseln im Vertrag schon vorgegeben. Demzufolge ist der Auftraggeber der *Verwender*. Sprich: Er hat die Zahlungsbedingungen in den Vertrag gebracht. Verstößt er nun gegen seine eigenen Zahlungsbedingungen, indem er z.B. eine Rechnung nicht pünktlich bezahlt, verliert er den Skontoabzug. Ist der Skontoabzug nur auf den Schlußrechnungsbetrag vereinbart, verliert er auch hier den Anspruch auf Skonto. Zieht er sich dennoch Skonto, können Sie erfolgreich klagen (Vgl. OLG Oldenburg Az.: 2 U 188/98, IBR 99, 252).

#### Kumulierung von Rechnungen und das Umsatzsteuergesetz:

Das UStG legt fest, wie mit der Verrechnung (Kumulierung) vorangegangener Abschläge zu verfahren ist. Demzufolge müssen beim Abzug vorangegangener Rechnungen deren Nettobetrag (Entgeld), der Steuersatz (16%), die daraus resultierende Steuer in € (Steuerbetrag) und der sich daraus ergebene Bruttobetrag angegeben sein. Ist dies nicht der Fall, so das UStG, hat der Rechnungssteller die Umsatzsteuer für die vorangegangene(n) Rechnung(en) nochmals abzuführen. (Stellen Sie sich mal vor, wenn Sie 5 Teilrechnungen und eine Schlußrechnung falsch erstellten, was sie jedesmal erneut (zusätzlich) abführen müssen: In der 2. TR die Steuer der 1. TR, in der 3. TR die Steuer der 1.+ 2. TR usw.usf. HAPAK hält sich auch an das UStG und weist die geforderten Angaben nicht nur beim Abzug der vorangegangenen Rechnungen, sondern auch bei den erfolgten Zahlungen aus. Dies kann aber immer nur beim Abzug von der Bruttosumme gelten, da beim Abzug von Netto die Steuer irrelevant ist.

#### Der Unterschied bei der Kumulierung von Rechnungen oder von Zahlungen Beispielrechnung:

| Auftragswert: | 30.000,00€         |                 | Zahlungen    |            |                    |                 |
|---------------|--------------------|-----------------|--------------|------------|--------------------|-----------------|
| 1. TR         | <u>10.000,00 €</u> | Rechnungsbetrag | 8.000,00     | 1.TR       | <u>10.000,00 €</u> | Rechnungsbetrag |
|               |                    |                 |              |            |                    |                 |
| 2. TR         | 20.000,00€         |                 |              | 2. TR      | 20.000,00€         |                 |
|               | 10 000 00 0        |                 |              | abzgl. 1.  | 0.000.00.0         |                 |
| abzgl. 1. I R | 10.000,00€         |                 |              | Zanig.     | 8.000,00€          |                 |
|               | <u>10.000,00 €</u> | Rechnungsbetrag | 8.000,00     |            | <u>12.000,00 €</u> | Rechnungsbetrag |
| <b>CD</b>     | 30,000,00          |                 |              | <b>SD</b>  | 30,000,00          |                 |
| SK            | 30.000,00          |                 |              | abzal. 1.  | 30.000,00          |                 |
| abzgl. 1.TR   | 10.000,00€         |                 |              | Zahlg.     | 8.000,00€          |                 |
|               |                    |                 |              | abzgl. 2.  |                    |                 |
| abzgl. 2.TR   | 10.000,00€         |                 |              | Zahlg.     | 8.000,00€          |                 |
|               | <u>10.000,00 €</u> | Rechnungsbetrag |              |            | 14.000,00€         | Rechnungsbetrag |
|               |                    |                 |              |            |                    |                 |
| GesUmsatz:    | 10.000,00€         |                 |              | GesUmsatz: | 10.000,00€         |                 |
|               | 10.000,00€         |                 |              |            | 12.000,00€         |                 |
|               | <u>10.000,00 €</u> |                 |              |            | <u>14.000,00 €</u> |                 |
|               | 30.000,00 €        | =               | Auftragswert | <          | 36.000,00 €        |                 |
| noch zu       |                    |                 |              | noch zu    |                    |                 |
| zahlen:       | 14.000,00€         |                 |              | zahlen:    | ???                |                 |

Auf Seite 9 wurde darauf hingewiesen, dass es ein erheblicher Unterschied ist, vorangegangene Rechungen oder die Zahlungen auf diese zum Abzug zu bringen. Schauen Sie sich selbst diese Beispielrechnung an.